#### CLIENT

#### PROPERTY ADDRESS

ORIGINAL AMOUNT INVESTED TAX BRACKET

Beginning Term (yea Payments per year Interest Payment per period Annual De

MORTGAGE DATA Loan 1 I Ρ В Loan 2 I Ρ В Loan 3 I Ρ В TAXABLE INCOME Gross Sch Vacancy Gross Ope Operati Net Opera Interes Interes Interes Cost re Real Esta

CASH FLOW

Net Opera Annual Funded Capital Balloon/Split Down Cash Flow Tax Lia Cash Flow ANALYSIS Original Capital Cost Re Partial Adjusted Excess Re Capital G Tax Liabi Sale Pric Cost of Mortgag Proceeds Tax Lia Proceeds THIS REPO

THIS REPO ALL FIGURES HEREIN SHOULD BE REVIEWED BY YOUR LEGAL AND TAX COUNCIL.

CANCEL Cancel command-leave existing file intact /xga101~

First year reflects partial year ownership ( months). First year reflects 12 months ownership. Reflects interest only loans. Reflects S L depreciation over years, 5 years on personal property. Reflects ACRS depreciation on real property and 5 year life on personal property. Non-amortizing loan(s), accumulating balances /xmA87~

## /XGA101~

/xg\z~

MAIN DI Main Data Input Screen (visible now) use other screens as needed- >REGISTER< {goto}N1~/riinput~/XCAQ30~/XGA101~/xq

/xmk106~

RETURN Returns to main user menu /XGA101~/XQ

RETURN Returns to main user menu /xga101~/XQ

/XIAu150=0~/xcf91~/wgrm/WGPD~/XCB123~/cq4~c9~/cq5~b7~/XCI115~/XCX79~/wgra{calc}~/pprcfa~oml15~p64~qaglLLLI /xcf91~/wgrm/WGPD/XCB123~/cq4~c9~/cq5~b7~/xci115~/xcx79~/wgra{calc}~/pprPAGE1~oml5~p64~qagq/xlInsert next pag

ABOVE IS CFA PRINT MACRO a96 /xif148>0#or#g148>0#or#h148>0~/ca130~ab91~ /xif148>0~/ck86~y91~ /xig148>0~/ck87~z91~ /xih148>0~/ck88~aa91~ /xr above= comments NON-AMORT. Loans being Assumed.

/xma135~

/XMA151~

/XGA101~

{Goto}n1~/xma103~ /xg\z~

/XIT1>6~/XgA135~ /xr

| Balance<br>rs)                                                                                                    |
|----------------------------------------------------------------------------------------------------|
| Rate                                                                                                    |
| bt Servic                                                                                                    |
|                                                                                                    |
| DATA                                                                                                    |
| nterest<br>rincipal<br>alance<br>nterest<br>rincipal<br>alance<br>nterest<br>rincipal<br>alance                            |
| eduled In<br>& Credit<br>rating In<br>ng Expens<br>ting Inco<br>t - 1st M<br>t - 2nd M<br>t - 3rd M<br>covery<br>te Taxabl |
| Carry Forward Losses (if any)                                                                                              |

s

ting Inco Debt Serv Reserves Additions Before T bility on After Ta OF SALE P Basis Additions covery Sales Basis TAX LIABILITY ON SALE cap. Tax ains Tax lity on S е Sale е Before ta bility on After Tax

RT IS NOT

REPLACE Erase existing file and create a new file /xr~/xq

Interest on difference (added to balance).

{goto}n1~/WGPD/WGRM/CW105~N1~/wgpe/RUB96~/xcaL53~/XLINSERT WORK DISK, Press Enter~b96~/XnENTER OPTI /XIT129=1~/WGRM{goto}c117~{down}{down}/fcceapodsum~{GOTO}N1~/cd121~Q5~/CD122~Q4~/WGRA{CALC}~ /XR

/XIT129=1~/xgf112~/xg\z~ /XR

/xit129=1~/wgra{GOTO}I134~/rii134..P153~/xcq140~{goto}n1~/xcaq26~ /XR

FILE\_OPTIONS Sub-menu: Kombine, Assume, Non\_Amort,Part\_Yr, Depr., Comments, Formula\_Reset /xGC101~

/XIA107>0~/WGRM/CPPF~PP~/RUPP~ /XR

KOMBINE Combines data from APOD to appropriate locations on CFA /xcs123~/WGRM{goto}c117~{down}{down}/fcceapodsum~{GOTO}N1~/cd121~Q5~/CD122~Q4~/WGRA{CALC}~/XMA

INPUT\_PRINT Prints CFA Data Input/ Analysis summary /XCA155~/wgrm{goto}ab28~/xcq121~/xcat1~/XCAT15~/CQ4~AX3~/CQ5~Aw5~/wgra{calc}~/pproptionprn~oml15~P70~qagll

/WGPD/renote1~/xiaO73>0~/ca129~f22~ /xiaP73>0~/ca129~g22~ /xiaQ73>0~/ca129~H22~ /xiaO73<0~/caT26~f22~ /xiaP73<0~/caT26~g22~ /xiaQ73<0~/caT26~H22~ /xr

Page 8

come Losses come es me ortgage ortgage ortgage

e Income

е

me ice

s

axes Real Est xes

ROCEEDS

ADJUSTED BASIS

ale

SALE PROCEEDS

xes Sale es

TO BE CO

STOP Have you made notes? Adjust paper, printer on, press [Enter] to return to menu {GOTO}N1~/xga101~

> 0 0 0

0

/xmd99~

/xMa110~

## SALES\_\$

Presents Capitalization Rate, GRM and Estimate to determine SALES price /wgra{goto}aS84~{calc}/riaS84.aZ99~/xcq132~{GOTO}N1~/xcq26~/xga101~/xq

/XMA114~

## ASSUME

Calculates current balances of assumed mortgages for use in analysis {goto}c137~/ric137.h156~/xcq136~{goto}n1~/xMa110~/xq

PRINT\_CFA

Prints Cash Flow Analysis, you should have made any COMMENTS before printing {goto}ab28~/XCA155~/XGA118~

#### SUMMARY CLIENT LOC.

TYPE #/UNITS PUR \$ GSI

#### VAC

OP EXP

NOI REAL PROP PERS PROP

Press CTRL BREAK then ALT Z (brings up menu) if you are here, and there is no APODSUM file to be combined.

## ASSUMED CONTRACTS/MORTGAGES

====> (Do NOT fill in below if NOT ASSUMING these loans!) <==== TERMS KNOWN Beginning Balance Term (years) \* Payments per year \* Interest Rate \* OR Interest ONLY Payment per period Annual Debt Service Current balance

AGE IN MONTHS \* (must know exact age for exact analysis). BALANCE KNOWN (do not fill in if Beginning Balance entered above) Payment per Period Current Balance Enter 1 for HELP, 9 to Calc. (Manual only) ----> TERMS KNOWN- calculates payment and balance. BALANCE KNOWN- allows program to use known payment and current balance. See HELP screen. NOTE: In both cases asterisk (\*) cells MUST have a value.

\*\*

0.0% 0.0%

0.0%

ate

NSTRUED

PRINT Print requested form /xr~

# ABOVE COL. USED FOR DETERMINING FMRR

STOP Have you SAVED this file, if not pressing CONTINUE will cause data loss /xga101~/xq

## OFFERING\_\$

Presents Capitalization Rate, GRM, IRR and Estimate to determine PURCHASE price /wgra{GOTO}AH120~/RIAH120.AQ139~/xcq128~/XIaI140=0~{GOTO}N1~/XCB107~/xcaq26~/XGA101~/XQ /XCAO10~{GOTO}N1~/xcaq26~/XGA101~/XQ

## NON-AMORT

Enter data for loans which do not amortize OR are EXCESS amortizing {GOTO}AL65~/rial65.ar84~/xcq144~{goto}n1~/xMa110~

## CONFIG.

Congigure printer- tractor/sheet feed. Enter Headers. {goto}ap141~/riap141.au160~{GOTO}N1~/xma114~

\*\*\*

# \*\*\* OWNERSHIP ANALYSIS OF PROPERTY INCOME \*\*\*\*\*

12

Ann Inc of Gross

Ann Inc

D AS GIVIN

INTRO\_FILE Bring up Introductory file /xIINSERT ANALYST PROG. DISK, Press Enter~b96~/xr~

PROOF Verify specified cells filled in as you expect {GOTO}AB28~/riab28~/xga101~/XQ

/xmq122~

PART\_YR Enter month placed in service (for partial year ownership analysis ONLY) /wgra{goto}n83~/RIN83..v102~/xcq148~{GOTO}N1~/xcaq26~/XMa110~/xq

GRAPH Sub-menu: View, Save (graph) and Help on Graphs /xmj122~

## CASH FLOW ANALYSIS

\*\*\* MORTGAGE SUMMARY \*\*\*\*\*

FIRST

Months

YEAR 1

G LEGAL OR TA

MORTGAGE DATA: PRINCIPAL BALANCE

/XMc89~

COMP\_FILE Bring up a Side by Side Comparison file /xIINSERT ANALYST PROG. DISK, Press Enter~b96~/frcompar~

WINDOW Sub-menu: Install\_Window, Jump\_Screen, Cancel\_Window {GOTO}N1~/xmf106~/XQ INSTALL\_WINDOW Provides split screen, Data Input on top- measures of investment on bottom /wgra{goto}n41~{goto}n51~/wwh{goto}n1~{calc}/riinput~/xcaq36~/xmf106~/xq

DEPREC. Program DEFAULT- ACRS, SL or Commercial/Industrial changes made here /wgra{GOTO}I134~/rii134..P153~/xcq140~{goto}n1~/xcaq26~/XMa110~/xq

EXTRACT

PERFORM LAST! Extracts Options for COMBINING in Comparison, # NEXT Option {GOTO}AB28~/XCA155~/xcam15~/wgrm/Xce108~/CT1~AB51~/XCAO1~{GOTO}N1~{calc}/xcaq26~/xNENTER OPTION NU

SQUARE FEET

PERCENTAGES

ES (DEFAULT SETTINGS, ALL CELLS = 0)

FIRST

SECOND

YEAR 2

X ADVICE.

/xnAmortization Screen, 1= Yes, 2= No: ~t129~/xgb100~

TO\_LOTUS Quits to LOTUS Access Menu /qy~

KALC. Sub-menu: Set worksheet calc. (DEFAULT- Automatic), Manual, Calculate /xmi130~ JUMP\_SCREEN Use only after implementing INSTALL\_WINDOW, allows scrolling each screen /xcaq36~{window}{?}{window}/riinput~/xcaq36~/xmf106~

COMMENTS Provides you the opportunity to write up brief ASSUMPTIONS of Option {goto}ab28~/WGRM/CT1~AB53~{calc}/WGPD{goto}x85~/xci115~/XCX79~/xIENTER NOTES AT ARROWED ROW, press en

FILE\_FUNCTIONS Sub-menu: SAVE the current CFA, RETRIEVE a file, ERASE a worksheet /xgan54~

SECOND

PURCHASE PRICE DEPRECIABLE BASIS Real Pro Personal

THIRD

0.00 0.00% 0.00 0.00

YEAR 3

0

Page 2 of Cash Flow Analysis

EXCESS COST RECOVERY Total Cost Recovery S/L Cost Recovery Excess Cost Recovery

-----

Sale price Sale cost Adjusted Basis Gain Excess Cost Recovery Carryover Loss (if any) Capital gain

A Carryover Loss of can be used to offset other income as allowed by current laws, in year of sale.

|                      |                                 | C |
|----------------------|---------------------------------|---|
|                      |                                 | C |
|                      |                                 |   |
| CASH FLOWS FOR:      | IRR                             |   |
|                      |                                 | _ |
|                      |                                 | C |
|                      |                                 | C |
|                      |                                 | C |
|                      |                                 | C |
|                      |                                 | C |
| /xIREGISTER ! SEE IN | NTRO FILE, press Enter~h92~/xr~ |   |

CONTINUE Sub-menu: Print\_CFA, Input\_Print, Graph, Extract, Quit, Save /XGC108~/XQ CANCEL\_WINDOW Removes split screen /wwc{goto}n1~/xcaq26~/xga101~/xq

FORMULA\_RESET Sub-menu: Allows you to RESET formulas to right of asterisk (\*) /xmk106~/XQ

QUIT Quit to the Introductory file, Comparison file or LOTUS Access Menu /xcc99~/frauto123~/XQ

THIRD

0 0 0.00% 0.00% 0.00 0.00 0

0

0.00 0 0

OPTION #

perty Property

YEAR 4

Page 30

GAIN

**#FOR INTEREST ONLY STATEMENT** 

TOTAL CASH LESS DOWN BALANCE

RETURN Returns to main user menu /xga101~/xq

/RUY86.AK91~/rey86.al91~/xca123~/xie26<12~/ca91~y90~/ce26~ah90~ /xi\$Q\$17>0~/ca93~ab87~/CK86~y87~ /xi\$S\$17>0~/ca93~ab87~/CK87~z87~ /xi\$U\$17>0~/ca93~ab87~/CK88~aa87~ /xi\$m\$140>0~/c\$a94~y86~/CM141~Ae86~/rpae86~ /xi\$m\$140=0~/c\$a95~y86~ /xiam63>0~/ca96~AB88~/ck86~Y88~ /xian63>0~/ca96~AB88~/ck87~Z88~ /xiao63>0~/ca96~AB88~/ck88~aA88~ /XIAm63>0~/CB92~AB89~/CAO72~Y89~ /XIAn63>0~/CB92~AB89~/CAP72~Z89~ /XIAo63>0~/CB92~AB89~/CAP72~Z89~ /XIAo63>0~/CB92~AB89~/CAQ72~A889~ /RPY86.AK91~/XR above= comments

CALCULATE Use this selection to calculate values while in MANUAL mode {calc}~/xga101~

Analyst defaults to straight line depreciation. Enter corect years to cell M141. If using ACRS enter >

NOTE: Must enter ie. 19, 27.5 or 31.5

Real Property Basis Years Depreciating Basis Depreciation for Months Owned Full Year Deprec.

Enter a 0 to cell J146 below if inactive investor (DEFAULT = Active). Default 1 >

PERSONAL PROPERTY is set up to be depreciated over a five year period.

Enter 1 for HELP, press <Enter>---->

0 -25,000 12/31/87

Page 1

| 1 |
|---|
| 0 |
| 0 |

# TOTALS

|  |  | 0.00 |
|--|--|------|
|  |  | 0.00 |
|  |  |      |

# YEAR 5

| 0                                              |
|------------------------------------------------|
| 0                                              |
| 0                                              |
| 0                                              |
| 0                                              |
| 0                                              |
| 0                                              |
| 0                                              |
| 0                                              |
|                                                |
|                                                |
|                                                |
| 0                                              |
| 0<br>0                                         |
| 0<br>0<br>0                                    |
| 0<br>0<br>0<br>0                               |
| 0<br>0<br>0<br>0                               |
| 0<br>0<br>0<br>0<br>0                          |
| 0<br>0<br>0<br>0<br>0<br>0                     |
| 0<br>0<br>0<br>0<br>0<br>0<br>0                |
| 0<br>0<br>0<br>0<br>0<br>0<br>0<br>0           |
| 0<br>0<br>0<br>0<br>0<br>0<br>0<br>0<br>0<br>0 |

0

|      | 0<br>0<br>0<br>0<br>0<br>0 |
|------|----------------------------|
|      | 0                          |
|      | 0                          |
|      |                            |
|      |                            |
|      |                            |
|      | 5                          |
|      |                            |
|      | 0                          |
|      | 0                          |
|      | -                          |
| FMRR | 0                          |
|      | 0                          |
|      | 0                          |
|      | 0                          |
|      | 0                          |
|      | \$0.00                     |

0 0 0

VIEW Graphs cash flows of current options /gnuoption~q/xmj122~

AUTOMATIC RECOMMENDED METHOD OF CALC Sets the worksheet calculations to Automatic mode /cz49~ab54~/wgra~/xga101~
0 -25,000 12/31/88

#1 #2 #3

irr used by program

YEAR 0 YEAR 1 YEAR 2 YEAR 3 YEAR 4

YEAR 5

### #\_UNITS

Resets formula to RIGHT of \* cell (V4) /CAg53~V4~/ruV4~/XMK106~/XQ

RETURN Returns to main user menu /xga101~/xq

Int\_2 Resets formula to RIGHT of \* cell, under mortgage 2 (S16) /CAD55~S16~/rus16~/XMK114~/XQ

VAC\_% Resets formula to RIGHT of \* cell (U26) {goto}u26~0~/CAG58~U26~/ruu26~/XMK118~/XQ

### SAVE

Saves current graph settings for printing of graph {GOTO}AB28~/XCA155~/ruk126~/XLSAVE TO WORK DISK, press ENTER~k126~/CT1~AB52~/XCAO18~{goto}n1~/xgC108

840

MANUAL Sets the worksheet calculations to Manual mode, requires CALCULATEing /xct106~/wgrm/cz48~ab54~{goto}n1~{edit}~/xma103~

-25 12/3

YEAR 0 YEAR 1 YEAR 2 YEAR 3 YEAR 4 YEAR 5

SQ. FT. Resets formula to RIGHT of \* cell (V5) /CAA56~V5~/ruV5~/XMK106~/XQ

TERM\_2 Resets formula to RIGHT of \* cell, under mortgage 2 (S14) /CAc68~S14~/rus14~/XMK110~/XQ

Int\_3 Resets formula to RIGHT of \* cell, under mortgage 3 (U16) /CAG55~U16~/ruu16~/XMK114~/XQ

OPER\_EXPENSES Resets formula to RIGHT of \* cell (Q27) {goto}q27~0~/CAA59~Q27~/ruq27~/XMK118~/XQ

ERASE Erase graph file {goto}ad141~/feG{?}~{?}~/xmj122~

RETURN Returns to main user menu /xga101~/xq

> ACRS 0

Enter income IF above \$100,000 >

Ind./Comm. ACRS enter 1 >

27.5 1 0 -25,000 12/31/90

, c

0

0

0

BELOW ARE PURCH\_PRICE Resets formula to RIGHT of \* cell (Q10) /CAA53~Q10~/ruq10~/XMK106~/xq

TERM\_3

Resets formula to RIGHT of \* cell, under mortgage 3 (U14) /CAe68~U14~/ruu14~/XMK110~/XQ

Int\_ONLY\_1 Resets formula to RIGHT of \* cell, under mortgage 1 (Q17) /CAa66~q17~/ruq17~/XMK114~/XQ

OE\_% Resets formula to RIGHT of \* cell (U27) {GOTO}u27~0~/CAG59~U27~/ruu27~/XMK118~/XQ

GRAPH\_HELP Provides overview of the Graph Option saving process for the CFA file {goto}ad141~/ri~{goto}n1~/xmj122~

Straight Line

\_\_\_\_\_

\* THE PROFESSIONAL REAL ESTATE ANALYST, Ver. 3

>

>

>

Balloons will decrease mtg. balances Add. Down will only impact Measures.

>

\*\*This is the bottom line of your interest, while in the WINDOW mode.\*\*

COPYRIGHT 1983 CORAL SOFTWARE BAL\_1 Resets formula to RIGHT of \* cell, under mortgage 1 (Q13) /CAA67~Q13~/ruq13~/XMK106~/XQ

PMT\_YR\_1 Resets formula to RIGHT of \* cell, under mortgage 1 (Q15) /CAA69~Q15~/ruq15~/XMK110~/XQ

Int\_ONLY\_2 Resets formula to RIGHT of \* cell, under mortgage 2 (S17) /CAc66~s17~/rus17~/XMK114~/XQ

NOI Resets formula to RIGHT of \* cell (Q28) /CAA60~Q28~/ruq28~/XMK118~/XQ

UPDATE Any updates provided by CORAL can be automatically made with this selection {goto}a160~/fcceupdate~{goto}n1~/xca160~/xga101~

(Part yr analysis

RETI max loss available >100000<150000

01/29/23

HELP:1= General, 2= Current Scre 3=Operating Data, 4= Window, 9= Calculate (manual mode only) <Enter> PLEASE ENTER THE FOLLOWING INFORMATION: PROPERTY CLIENT Years Held (1-5) **Closing Costs** MONTH PLACED IN SERVICE PURCHASE \* Purchase Price Initia MORTGAGE DATA \* Beginning \* Term(years) \* Payments/year \* Interest Rate \* Interest ONLY Payment An Debt Svc.-1 An Debt Svc.-2 (1-reflects months owned, if less than full year; 2-full year) NOTE: Formulas to right of \* titles can be RESET **OPERATING DATA** \* GSI \* Vac/Cred. Loss \* Oper. \* Net Op. Inc. METHOD OF DETERMINING SALES PRICE: Cap Rate \*Sales Price (Suggest using SALES \$ screen) **BALLOON DATA** Year 1. Year 2. Year 3. Year 4. Year 5. Year 1. Year 2. Year 3. Year 4.

Year 5.

INVESTMENT SUMMARY--

Cost per Square Foot Cost per Unit Gross Rent Multiplier Capitalization Rate \*\*\* END OF YEAR ONE \*\*\* Cash-on-Cash Equity Rate-of-Return After Tax Cash-on-Cash Cap Rate Internal Rate of Return

Financial Management Rate of Return (FMRR) Future We NET PRESENT VALUE (cash flows + reversion) (NPV of 0 yields Safe Rate OR Risk Rate (if entered above), positive NPV exceeds, negative does not meet yield requirements).

Cash Flow Before Taxes

| YR. | 1 |
|-----|---|
| YR. | 2 |
| YR. | 3 |
| YR. | 4 |
| YR. | 5 |

### PARTIAL YEAR OWNERSHIP

Use this screen to create an analysis of the impact of actual months of ownership. The ANALYST defaults to a twelve month analysis during the first year.

If you want to determine the impact of ownership for less than a full year change month placed in service.

Month Placed in Service-----> Gross Scheduled Income-----> Vac./Cred. Loss-----> Operating Expenses-----> Net Operating Income----->

MORTGAGE DATA Ann De

NOTE: If you want to return to an ANNUAL analysis (assume property placed in service on Jan. 1) you will need to access this screen again to change month placed in service BACK TO DEFAULT SETTING.\*----- 1 Enter 1 for HELP, press <Enter>----->

ATAGORIES AND MENU FOR RESET FUNCTION BAL\_2 Resets formula to RIGHT of \* cell, under mortgage 2 (S13) /CAc67~s13~/rus13~/XMK106~/XQ

PMT\_YR\_2 Resets formula to RIGHT of \* cell, under mortgage 2 (S15) /CAc69~s15~/rus15~/XMK110~/XQ

Int\_ONLY\_3 Resets formula to RIGHT of \* cell, under mortgage 3 (U17) /CAe66~u17~/ruu17~/XMK114~/XQ

SALES\_PRICE Resets formula to RIGHT of \* cell (Q32) /CAA62~Q32~/ruq32~/XMK118~/XQ

RETURN Returns to main user menu /xga101~/xq

(Default= 0)

\_\_\_\_\_

DATE MATH

ADDRESS

INFORMATI

al Invest.

ing Bal.

Expenses

F DETERMIN

ealth (investment)

BAL\_3 Resets formula to RIGHT of \* cell, under mortgage 3 (U13) /CAe67~u13~/ruu13~/XMK106~/XQ

PMT\_YR\_3 Resets formula to RIGHT of \* cell, under mortgage 3 (U15) /CAe69~u15~/ruu15~/XMK110~/XQ

GSI Resets formula to RIGHT of \* cell (Q25) /CAA57~Q25~/ruq25~/XMK114~/XQ

RETURN Returns to main user menu /xga101~/xq

STOP Adjust paper, printer on, press [Enter] to return to menu /xga101~

only)

0

0

|                             |       | 5     |
|-----------------------------|-------|-------|
|                             |       | 0     |
|                             |       |       |
| ION                         |       | 0     |
|                             |       | 0     |
|                             | FIRST |       |
|                             |       | 0     |
|                             |       | 12    |
|                             |       | 0.00% |
|                             |       | 0.00% |
|                             |       | 0.00  |
|                             |       | 0.00  |
|                             |       |       |
|                             |       |       |
| (Enter 1 to override APOD)> |       |       |
| ,                           |       | 0     |
|                             |       | 0     |
|                             |       | 0     |
|                             |       | Ŭ     |
| NING SALES PR               |       |       |
|                             |       | 0.00% |
|                             |       | 0     |
| First                       |       |       |
|                             |       | 0     |
|                             |       | 0     |
|                             |       | 0     |
|                             |       | 0     |
| Dart Calaa                  |       |       |
| Part. Sales                 |       | 0     |
|                             |       | 0     |
|                             |       | 0     |
|                             |       | 0     |
|                             |       | 0     |

Y-- ONLY Help 4 and 5 (Measures of Investment) work in \*\*\* ON PURCHASE \*\*\*

\*\*\* ON SALE - END OF YEAR 5 \*\*\*

0.00%

0 0 0

0

0

FIRST

TERM\_1 Resets formula to RIGHT of \* cell, under mortgage 1 (Q14) /CAA68~Q14~/ruq14~/XMK106~/XQ

Int\_1 Resets formula to RIGHT of \* cell, under mortgage 1 (Q16) /CAA55~Q16~/ruq16~/XMK110~/XQ

### VAC

Resets formula to RIGHT of \* cell (Q26) {GOTO}q26~0~/CAA58~Q26~/ruq26~/XMK114~/XQ

```
/xmp125~
STOP
Have you checked the PROOF screen to verify your intentions? CALCULATED?
{GOTO}N1~/xma103~
PRINT
Print requested report
/xr~
/xiai132=1~{goto}be1~/RI~/WGRM/CU129~AI132~/xgd105~
/xiai132=9~/cu129~ai132~{CALC}~/XGD105~
/xr
/xiat95=1~{goto}be21~/RI~/WGRM/CU129~AT95~/xcaq26~/xgc105~
/xiaT95=9~/cu129~aT95~{CALC}~/XGC105~
/xr
/xih153=1~{goto}be42~/RI~/WGRM/CU129~H153~/xcaq26~/XGc112~
/xiH153=9~/cu129~H153~{CALC}~/XGc112~
/xr
/xip153=1~{goto}be63~/RI~/WGRM/CU129~p153~/xcag26~/XGf112~
/xiP153=9~/cu129~P153~{CALC}~/XGf112~
/xr
/xiaq84=1~{goto}be83~/RI~/WGRM/CU129~AQ84~/xcaq26~/XGd112~
/xiAQ84=9~/cu129~AQ84~{CALC}~/XGd112~
/xr
```

/xiv102=1~{goto}r133~/RI~/WGRM/CU129~v102~/xcaq26~/Xge112~ /xiV102=9~/cu129~V102~{CALC}~/XGDe12~ /xr

ABOVE CELLS USED AS PART OF HELP MACRO FROM SCREENS

/xih153=1~{goto}be42~/RI~/WGRM/CU129~H153~/xcaq26~/xgb97~ /xr

TAX BRACKET (amortized)

1

RICE: (from menu)

FIN. CK.---->

CONTINUE Continue to other RESET formulas {GOTO}N32~{GOTO}N13~/XMK110~

CONTINUE Continue to other RESET formulas {goto}n13~/XMK114~

CONTINUE Continue to other RESET formulas /XMK118~

STOP Automatic calc is recommended in order to allow full use of checks & PROOF /xga101~

CONTINUE Extract the option, you should do this last as it renumbers the Option /xr

Partial Year Ownership -- the DEFAULT of this program is to analyze an investment based on a full twelve months ownership in year one. If you want to determine the effects of ownership based upon the actual number of months owned change the Month Placed in Service to the appropriate month.

The ANALYST assumes that a property is placed in service on the first day of the month entered. Therefore a six month analysis would occur when a property is placed in service any day in July (which is the 7th month). Enter a 7 in Month Placed in Service.

The other data in this screen is informational. The CFA will reflect the appropriate analysis for the first year. Since this is a five year analysis, anything less than a full year (in year one) will cause the

analysis to be for a proportionally shorter period.

Automatic comments will be made upon selecting COMMENTS from the FILE OPTIONS menu.

en OPTION->

<from screens> DEPRECIABLE BASIS Real Prop Pers Prop

#### SECOND

0 0.00 12 0.00% 0.00% 0.00 0.00 0.00

- + Ann Increase
- \* (% OF GSI)
- \* (% OF GOI)
- + Ann Increase
  - + Increase GSI or NOI- not both

GRM

Cost of Sale

Second

|           | 0 |
|-----------|---|
|           | 0 |
|           | 0 |
|           | 0 |
|           | 0 |
|           |   |
| Cap. Add. |   |
|           | 0 |
|           | 0 |
|           | 0 |
|           | 0 |
|           | 0 |

GRM

0

Cash Flow After Taxes YR. 1 YR. 2 YR. 3 YR. 4

YR. 5

0 0

SECOND

0.00

CONTINUE Manual expedites data entry, set to AUTOMATIC any time. Look for CALC sign  $/\ensuremath{xr}$ 

/xms125~

STOP Return to file menu /xma110~

|                 | Sheet1               |                                        |                                    |
|-----------------|----------------------|----------------------------------------|------------------------------------|
|                 | 1(1-6) HELP>         |                                        | 0                                  |
| ****            | DATE<br>* # of Units |                                        | 01/29/23<br>0                      |
| *IOTAL SQ. FEET | 0% SAFE RATE         |                                        | 0<br>0%                            |
| REQUIRED YIELD  | LIFE (years)         |                                        | 0%<br>27.5<br>Financial            |
|                 | THIRD                | 0<br>0<br>0.00<br>12                   | Check<br>#NAME?<br>TOTALS<br>0     |
|                 |                      | 0.00%<br>0.00%<br>0.00<br>0.00<br>0.00 | 0.00<br>0.00<br>0.00               |
|                 |                      | 0<br>0.0%<br>0.0%<br>0.0%<br>0.0%      | Ann Inc.<br>0.0%<br>0.0%           |
|                 |                      | 0.00<br>0.0%                           |                                    |
|                 | Third                | 0<br>0<br>0<br>0                       |                                    |
|                 | Fund Res.            | 0<br>0<br>0<br>0                       | Add. Down<br>0<br>0<br>0<br>0<br>0 |

|   |              |        | WINDOW |
|---|--------------|--------|--------|
|   |              |        | 0.00   |
|   |              |        | 0      |
|   |              |        | 0.00   |
|   |              |        | 0.00%  |
|   | Debt Ratio > |        | 0.00   |
|   |              |        | 0.00%  |
|   |              | #NAME? | 0.00%  |
|   |              |        | 0.00%  |
|   | 5 ***        |        |        |
|   |              | 0.00   |        |
|   |              |        | 0.00%  |
|   |              |        | 0.00%  |
| > |              |        | \$0.00 |
|   |              |        | \$0.00 |
|   |              |        |        |
|   |              |        |        |

(DEFAULT = 1)

0.0% 0.0%

% of GSI % of GSI

| THIRD |      | TOTALS |
|-------|------|--------|
|       | 0.00 | 0.00   |
/xmr118~

CONTINUE This selection will combine data from the APOD file /xr

DO NOT PROTECT BELOW CELLS. 2 0 u129=0 DO NOT PROTECT ABOVE CELLS.

100.00% 100.00%

below for fw

| 0      |
|--------|
| 0      |
| \$0.00 |
| \$0.00 |
| \$0.00 |

/XIU25>0~/CZ79~Z92~ /XIU28>0~/CZ80~Z92~ /XR

--> --> --> --> --> --> -->

Page 76

--> --> --> --> -->

### \* THE PROFESSIONAL REAL ESTATE ANALYST, Ver. 3 -->

---> --->

-->

-->

LTCG are taxed at laws simply type: /wgpd then enter the new rate (ie. .25 to cell O144). Save the file.

#### MO PLACED IN SVC

-----

Change highlited numbers to reflect current ACRS. Contact us for upgrades on ACRS, or enter correct values above.

> 3.5 3.6 3.6 3.6 3.6

do not modify above! Depreciation values.

| FORM. RESET                           |
|---------------------------------------|
| PP                                    |
| l<br>sqft<br>GSI<br>VAC<br>EXP<br>NOI |
| SP                                    |
| i only<br>bal<br>term<br>pmt          |

COMMENTS Reflects S L depreciation over years, 5 years on personal property.

0.0%

PLEASE SEE DATA INPUT SUMMARY WHICH INCLUDES MEASURES OF INVESTMENT

| 1    | 2   |
|------|-----|
| <br> |     |
| 3.5  | 3.2 |
| 3.6  | 3.6 |
| 3.6  | 3.6 |
| 3.6  | 3.6 |
| 3.6  | 3.6 |
|      |     |

|             |   | you have omitted any data which would affect your analysis.<br>The bracketed VALUES are DEFAULTS (ie. anything other than bracketed<br>value should be intentional or you should verify the data).<br>><br>OPTION NO.<br>1-6 ONLY (ERR = > 6)<br>Below for Options<br>Screens 0 = No Value |
|-------------|---|----------------------------------------------------------------------------------------------------|
|             |   | PARTIAL FIRST YEAR                                                                                                    |
|             |   | SL Depreciation                                                                                                    |
|             |   | ACRS DEPR.                                                                                                    |
|             |   | OTHER (0= NO VALUE)                                                                                                    |
|             |   | FINANCIAL CK                                                                                                    |
|             |   | BALLOONS                                                                                                    |
|             |   | CAP IMPROV                                                                                                    |
| unprotected |   | FUND RES                                                                                                    |
|             | 9 |                                                                                                    |
|             | 7 |                                                                                                    |
|             |   |                                                                                                    |

9,7

|     | >     |
|-----|-------|
|     | >     |
|     | >     |
| Q10 | 0     |
| Q16 | 0.00% |
| Q22 | 0     |
| Q25 | 0     |
| Q26 | 0     |
| Q27 | 0     |
| Q28 | 0     |
| Q32 | 0     |
|     |       |

# 0.00% 0

0 0

<GSI Ann. Increase, <NOI Ann. Increase,

<GSI Ann. Increase,

, in order to change this rate (with new tax

|   | 3   |
|---|-----|
|   |     |
|   |     |
| 2 | 2.9 |
| 3 | 3.6 |
| 3 | 3.6 |
| 3 | 3.6 |
| 3 | 3.6 |

The purpose of this screen is to allow you to see, at a glance, if

<---SPACE menu mess

<NOTES DEF 0 <EXTRACT DEF 0 <GRAPH DEF 0 <NOTES < DONOTPROTECT LEFT OF ARROWS! 7 S16 INT.

> 0.00% 0 0

0

### ACRS TABLE

| 4    |
|------|
| <br> |
| 2.6  |
| 3.6  |
| 3.6  |
| 3.6  |
| 3.6  |

0.00%

Safe Rate>

GRAPH -- graphs will automatically be saved as OPTION1 thru 6 selecting SAVE from the GRAPH sub-menu. HOWEVER, this assumes you DO NOT HAVE these graph file names already saved (from a prior analysis). If you have saved an Option graph, and want to save the same NUMBER, erase the previous Option graph.

Е

Printing Graphs must be done through the PrintGraph Disk. The Option Graphs created in the CFA and COMPARISON files are stored on the DISK for later printing.

\_\_\_\_\_

- N As long as you erase a file you will be returned to the N
- O ANALYST menu. If there are no files to erase you will O
- T need to Press <CTRL><BREAK> to get out of the LOTUS menu, T

E then <ALT> Z bring up up the ANALYST menu.

\_\_\_\_\_\_

BEGINNING THE ANALYST WITH A JUST FORMATTED DISK WILL AVOID THE NEED TO ERASE ANY FILES.

| <br>5 | 6   | 7   |
|-------|-----|-----|
| 2.3   | 2   | 1.7 |
| 3.6   | 3.6 | 3.6 |
| 3.6   | 3.6 | 3.6 |
| 3.6   | 3.6 | 3.6 |
| 3.6   | 3.6 | 3.6 |
| 3.6   | 3.6 | 3.6 |

Analysis determined at EOY (1-5)

0 999

1

0

#NAME? === 0 | 0 | 0 | 0 |

|      | 0     |
|------|-------|
| U16  | 0.00% |
| 1126 | 0.006 |
| 020  | 0.0%  |
| U27  | 0.0%  |

0.00% 0 0

0

19

0%

\_\_\_\_\_ \_\_\_\_

| 8   |
|-----|
|     |
| 1.4 |
| 3.6 |
| 3.6 |
| 3.6 |
| 3.6 |

| TAX BRACKET | SAFE RATE | RISK RATE | COST OF SALE | ANNUAL % INC | (GSI or NOI)

I

INTEREST INT. ONLY NON AMORT. ASSUME

# units

INT.

VAC%GSI OE%GSI

, Req'd Yield>

Four methods of determining PURCHASE PRICE are allowed. Please enter ONE METHOD ONLY!

METHOD OF DETERMINING PURCHASE PRICE

**Capitalization Rate** 

Gross Rent Multiplier

Internal Rate of Return

====> ASKING/OFFERING PRICE =====>

IRR >

Capitalization Rate Gross Rent Multiplier Internal Rate of Return

If you have not entered all Input data the above values may be incorrect.

\_\_\_\_\_

\_\_\_\_\_

| 9   | 10  |
|-----|-----|
|     |     |
| 1.1 | 0.8 |
| 3.6 | 3.6 |
| 3.6 | 3.6 |
| 3.6 | 3.6 |
| 3.6 | 3.6 |

DATA INPUT SCREEN (999= VALUE)

REQ'D YIELD

0 <IRR only- Enter 1 when Purchase Price narrowed satisfactorily

0<-1= HELP

0.00%

0

\_\_\_\_\_

| 11  | 12   |
|-----|------|
|     | <br> |
| 0.5 | 0.2  |
| 3.6 | 3.6  |
| 3.6 | 3.6  |
| 3.6 | 3.6  |
| 3.6 | 3.6  |
|     |      |

MTG 1 MTG 2

0

0

0 0

/xiao60=1~/ruao60~/wgrm/cap61~ao60~/wgra/xg\z~ /xr

RETURN Returns to main user menu /xga101~/XQ

save function prin inc when excess pmt. iNTEREST PRINCIPAL excess amort Enter the actual monthly payments for any mortgages which are negatively or excess amortized. Entering an interest rate compounds the monthly difference, no interest changes loan balances by the annual difference.

MORTGAGE DATA

Payment per Period Interest Annual Bal. Change (Increase= 1,Dec= 2) \* Beginning Bal. \* Term(years) \* Payments/year \* Interest Rate \* Interest Rate \* Interest ONLY Amortizing Pmt. An Debt Svc.-1 An Debt Svc.-2 (1-reflects months owned, if less than full year; 2-full year) Enter 1 for HELP, 9 to Calc. press <Enter>->

0%

0.00% 0.00

\_\_\_\_\_ \_\_\_\_\_

/xmam17~

EXTRACTS SHOULD BE SAVED TO "one" WORK DISK TO INSURE THAT ALL EXTRACTS can be combined to the Comparison file, insert WORK disk, press ENTER /xr

SAVE Save using CAname, ie. CAjones {goto}n1~/ruao55~/xISAVE TO WORK DISK, press ENTER~ao55~/fsCA{?}~{right}~/XGA101~ /ruao60~/can60~ao60~/fsCA{?}~{right}~/xga101~

> 0 0 0

0

<CR ATCOC> <DebtRatio-COC>

\_\_\_\_\_

\_\_\_\_\_

/xiai132>0~{ESC}/WWC{goto}be1~/RI~/WGRM/CU129~AI132~/WGRA/XGAO10~ /XR

AN10 IS FOR HELP IN PURCHASE PRICE SCREEN

<---- (DEFAULT = 5)

INIT. INV SALES \$ Below will be 999 when performed. SAV GRAPH XTRACT OP COMMENTS

MTG 3

0

/xmal56~

ERASE\_WKS Erase worksheet file {goto}ad141~/few{?}~{?}~{goto}n1~/xmal56~

0
0.00% 0.0 0.00%

\_\_\_\_\_

\_\_\_\_\_

< 999= VALUE

^/XISTMTSSAVEGRAPH

/XIT1=1~/GOTSONE~QSOPTION1~OTS{BS}{BS}~QQ /XIT1=2~/GOTSTWO~QSOPTION2~OTS{BS}{BS}~QQ /XIT1=3~/GOTSTHREE~QSOPTION3~OTS{BS}{BS}{BS}{BS}~QQ /XIT1=4~/GOTSFOUR~QSOPTION4~OTS{BS}{BS}{BS}~QQ /XIT1=5~/GOTSFIVE~QSOPTION5~OTS{BS}{BS}BS}~QQ /XIT1=6~/GOTSSIX~QSOPTION6~OTS{BS}{BS}~QQ /XR

^PP\$FROMMENU

/XIAI140>0~{GOTO}N1~/CAA53~Q10~/ruq10~{GOTO}N15~/WWH/WWU{WINDOW}{GOTO}AH129~{WINDOW}/RIINPUT~{ /xcan10~/xr /XIAI140>0~{WINDOW}/RIINPUT~{WINDOW}/RISALES~/Xgao12~ /xr

```
/XIT1=1~/FXV1~SUMMARY~{RIGHT}~
/XIT1=2~/FXV2~SUMMARY~{RIGHT}~
/XIT1=3~/FXV3~SUMMARY~{RIGHT}~
/XIT1=4~/FXV4~SUMMARY~{RIGHT}~
/XIT1=5~/FXV5~SUMMARY~{RIGHT}~
/XIT1=6~/FXV6~SUMMARY~{RIGHT}~
/XIT1>6~/XMA151~
/XR
```

Sheet1

RETRIEVE Retrieve a file from current disk /fr{?}~

FIRST

OPTION

(enter price in ASKING)

On Purchase

\_\_\_\_\_

^fmEXTRACT (MENU)

/xgaq46~

/xiaq45=1~/xr

/xiaq45=2~/WGPD/WGRM/CW105~N1~/WGRA/wgpe~/XGA101~ /xiaq45>2~/xgap43~ IF YOU DO NOT INTEND TO "EXTRACT" THIS OPTION IT WOULD BE ADVISABLE TO enter a NEW OPTION # IMMEDIATELY, else after EXTRACT. Press Enter /xr~

@ L 1 then 0 = default as does below = 0

0

SECOND

0.00 0.00% 0.00 0.00 12 0.00% 0.00% 0.00 0.00 0.00

1

PURCHASE PRICE

REQ'D INITIAL INVEST.->

> On Sale 0.00% 0.0 0.00%

The ANALYST defaults to printing in a continuous feed mode, ie. using a tractor feed mechanism. If you desire to print in a sheet feed mode you should enter a 1 in the indicated cell (below). May require margin adjustments, set print to smallest- may require experimentation.

In either case it is imperative that the perforated edge or top of paper be located AT the printer head, to insure proper printing. You may find

that using 8.5 X 14 best for printing sheet pages. This will prevent the printer Out of Paper detector from stopping the printer. \*Enter 1 to print CFA report in a sheet feed mode >

You can cause a header to appear at the top of each printed report. To do this hold down the CTRL key and press BREAK. Type the following keystrokes /PPOH then enter your header, an example follows:

(May require experimentation, eliminate | between Co. Name & Salesman). The | is necessary to center your company name, you can leave off the phone number and salesmans name. By entering name last you can easily change names. Quit the LOTUS menu, press ALT Z for ANALYST menu.

| Sheet1                                                                                                    |            |
|----------------------------------------------------------------------------------------------------|------------|
|                                                                                                    | ANALYSIS 1 |
|                                                                                                    | 0          |
|                                                                                                    | 0          |
|                                                                                                    | \$0        |
|                                                                                                    | 0%         |
|                                                                                                    | 0%         |
|                                                                                                    | 0          |
|                                                                                                    | 0.00       |
|                                                                                                    | 0.00%      |
|                                                                                                    | 0.00       |
|                                                                                                    | 0.00       |
|                                                                                                    | 0          |
|                                                                                                    | 0.00       |
|                                                                                                    | 0.0070     |
|                                                                                                    | 0.00       |
|                                                                                                    | 0          |
|                                                                                                    | 0.00       |
|                                                                                                    | 0.00%      |
|                                                                                                    | 0.00       |
|                                                                                                    | 0.00       |
|                                                                                                    |            |
| /xiab54=9~/wgrm                                                                                                    | #N/A       |
| /xiab54=7~/wgra                                                                                                    | #N/A       |
| /xr                                                                                                    | #N/A       |
|                                                                                                    | #N/A       |
| /XIV1=1~{GOTO}BE103~//I~/WGRM/CU129~V1~/XCaq26~/XGA105~<br>/XIV1=2~{COTO}BE122~//i~/WCBM/CU129~V1~/XCaq26~/XCA105~ | 0<br>• 0   |
| /XIV1=2~{GOTO}au60~/ri~/WGRM/CU129~V1~/xcaq26~/XGA105~                                                             | 40<br>0    |
| /XIV1=0 {COTO}BE143~/ri~/WGRM/CU129~V1~/xcag26~/XGA105~                                                            | 0          |
| /xiv1=9~/cu129~v1~{calc}~/xga105~                                                                                  |            |
| /XR                                                                                                    |            |
| /XIV1=4~/wwc{GOTO}BE143~/ri~/WGRM/CU129~V1~/WGRA/XGf108~                                                           | · 0        |
| /XIV1=5~/wwc{GOTO}as105~/ri~/WGRM/CU129~V1~/WGRA/XGf108~                                                           | \$0        |
|                                                                                                    | 0          |
| USED-HELPDISCREEN                                                                                                  | 0          |
|                                                                                                    | 0          |
|                                                                                                    | 0          |
|                                                                                                    | 0          |

|               | 0.00%  |
|---------------|--------|
|               | 0.00%  |
|               | 0.00%  |
| /xmap52~      | 0.00   |
|               | 0.0%   |
|               | 0.00%  |
|               | 0.00%  |
|               | \$0.00 |
| Pers Prop Dep | \$0.00 |
|               | 0      |
|               | 0      |
|               | 0      |

THIRD

| TOTALS |  |
|--------|--|
| 0.00   |  |
|        |  |
| 0.00   |  |
|        |  |
| 0      |  |
|        |  |
|        |  |
|        |  |
|        |  |
| 0.00   |  |
| 0.00   |  |
| 0.00   |  |
|        |  |

0

\*

\*

\*

## Ph. 123-4567|YOUR COMPANY NAME|JOE SALESMAN

/ruav12.ay12~/reav12.ay12~/xiq7>0~/cat5~av12~/cat6~ay12~ /xr

\*\* Init. Inv. Includes Closing Costs of , amortized, Init. Inv. above used in analysis.

0

/WGPD/renote2~/XIAO73>0~/CAT25~AX22~ /XIAP73>0~/CAT25~Az22~ /XIAQ73>0~/CAT25~bA22~ /XIAO73<0~/CAT26~AX22~ /XIAP73<0~/CAT26~Az22~ /XIAQ73<0~/CAT26~bA22~ /XR

NON-AMORTIZ. EXCESS AMORT.

Three methods of determining SALES PRICE are allowed. Please enter ONE METHOD ONLY! Analysis will be incorrect if more than one value.

METHOD (ONE ONLY)

**Capitalization Rate** 

Gross Rent Multiplier (Default= Pur. GRM, NA = no Gross Rent filled in) Estimate

The measures below will aid you in determining the best sales price.

Capitalization Rate Gross Rent Multiplier Internal Rate of Return

(ERR value for IRR = no Initial Investment entered) If you have not entered all Input data above values may be incorrect.

Measures of Investment -- are divided into three catagories, ON PURCHASE, END OF YEAR 1, and on the SALE.

The first two categories are frequently used and should require no further explanation. ON SALE measures are more complicated. IRR- return OF and ON investment, the discount rate at which the PV of all future cash flows is exactly equal to the Initial Investment. And is the rate at which the NPV equals zero.

FMRR- compensates for IRR shortcomings. Discounts all negative cash flows (at the Safe Rate), using positive cash flows to offset negative. Positive cash flows are compounded at the Rq'd Yield (or Safe Rate, if no Required Yield).

Future Wealth- of cash flows at Rq'd Yield (Safe Rate, if no Rqd Yield). NET PRESENT VALUE- sum of PV of all future cash flows (less the Initial Investment) discounted at the investors Opportunity Cost of Capital (Rqd Yld- which represents yield obtainable from the next best investment of similar size, duration and risk). NPV greater than 0 indicates desired yield is being exceeded, less than 0- lower yield. At 0 yield equals IRR. NPV measures yield on Initial Investment. NPV uses Safe Rate if no Req'd Yield.

Operating Data portion of Main DI Screen -- this data can be brought forward from the APOD file by selecting KOMBINE. It should be the first menu selection upon entering the CFA file. Cells with \* have formulas to KOMBINE from APOD. You can override the APOD data by entering a 1 in the indicated cell. All APOD values will still be indicated, but you can place a \$ or % value into a cell and have the corresponding value calculated. DO NOT enter both \$ and % values to same Expense item. Entering a 0 back into the override cell will allow KOMBINED data to be used again, you will have to RESET the formulas.

\* To increase GSI WITHOUT increasing \$ expenses type in the \$ expense.
 You will notice that the % expense figure changes correspondingly.
 You can increment Expenses by an annual amount and/or by incrementing
 GSI. Do not increment BOTH GSI and NOI.

You can begin an analysis by bringing forward the APOD data. OR by entering the appropriate data directly to CFA file. OR- do not enter Operating Data EXCEPT the NOI. You should then increment the NOI. Leave all other cells in Operating Data Blank.

Do not enter Sales Price directly, unless in WHAT IF, use SALES\_\$ screen.

<-----Enter 1 for HELP press <Enter>

DEFAULT = 0

0

### PROPERTY ADDRESS

CLIENT

### PURCHASE INFORMATION Purchase Price Initial Investment

### METHOD OF DEPRECIATION

MORTGAGE DATA Begining Bal. Term (years) Payments/year Interest Rate Payment Ann Debt Svc

### INCOME/EXPENSE DATA GSI Ann Increase

### MEASURES OF SALES PRICE

\_\_\_\_\_

\_\_\_\_\_

\*\*\*\*\* ON PURCHASE \*\*\*\*\* Cost per Square Foot Cost per Unit Gross Rent Multiplier Capitalization Rate

CASH FLOWS Cash flow before taxes Cash flow after taxes Carry Forward Loss, if any

BALLOONS Mortgage 1

Mortgage 2 Mortgage 3

PARTIAL SALES CAPITAL ADDITIONS FUNDED RESERVES ADDITIONAL FUNDS THIS REPORT IS NOT TO BE CONSTRUED AS GIVING LEGAL OR TAX ADVICE. ALL FIGURES HEREIN SHOULD BE REVIEWED BY YOUR LEGAL AND TAX COUNCIL.

0.00%

0.00

CASH FLOW ANALYSIS -INPUT DATA/SUMMARY DATA- FOR OPTION

0 0.0%

\_\_\_\_\_

Internal Rate of Return Financial Management Rate of Return Future Wealth Net Present Value (cash flows + reversion)

On Purchase

0.00% 0.00

|                                     | 0                                        | Tax Bracket<br>Safe Rate<br>Req'd Yield<br>Percent Dn.<br>Years Held> |                     |
|-------------------------------------|------------------------------------------|-----------------------------------------------------------------------|---------------------|
|                                     | 0                                        |                                                                       |                     |
|                                     | 0 <                                      | < (ACRS= 0, STRAIGHT LINE                                             | E = 1) LIFE (YEARS) |
| FIRST                               | 0<br>0.00<br>12<br>0.00%<br>0.00<br>0.00 |                                                                       |                     |
| Vac. Loss<br>(% OF GSI)<br>Ann Inc. |                                          |                                                                       | 0<br>0.0%<br>0.0%   |
| Ca<br>Sales Price                   | ſ                                        | o Rate                                                                |                     |
| INVESTMENT                          | SUMMARY                                  |                                                                       |                     |
|                                     | 0.00<br>0<br>0.00<br>0.00%               | Debt Ratio<br>on Purchase<br>***** ON SALE *****                      |                     |
|                                     | Year 1                                   |                                                                       | Year 2              |
|                                     | 0<br>0<br>0                              |                                                                       | 0<br>0<br>0         |

0

0

| 0 | 0 |
|---|---|
| 0 | 0 |
|   |   |
| 0 | 0 |
| 0 | 0 |
| 0 | 0 |
| 0 | 0 |
|   |   |

0

0

0

0

## Sale Price

On Sale

0.00% 0.00 0.00%

1

|                                      |                                                                                                    |                       | Date                               | 01/                 | 29/23                   |
|--------------------------------------|----------------------------------------------------------------------------------------------------|-----------------------|------------------------------------|---------------------|-------------------------|
| 0%<br>0%<br>0%<br>#NAME?             | Number of Units<br>Square Feet<br>Mo. Plac<br>(initial invest / purchase<br>DEPRECIABLE BASIS<br>Real Property | price)                | ed in Service                      |                     | 0<br>0<br>1             |
| 5                                    | Pers Property                                                                                                  |                       |                                    |                     | 0                       |
|                                      |                                                                                                    |                       |                                    |                     | 27.5                    |
| SECOND<br>0<br>0.00<br>12            | THIRD                                                                                                    | 0<br>0.00<br>12       |                                    | тот                 | ALS<br>0                |
| 0.00%<br>0.00<br>0.00                |                                                                                                    | 0.00%<br>0.00<br>0.00 |                                    |                     | 0.00<br>0.00            |
| Oper. Exp.<br>(% OF GOI)<br>Ann Inc. |                                                                                                    | 0<br>0.0%<br>0.0%     | NOI<br>Ann Increase                |                     | 0<br>0.0%               |
| 0.00%<br>0                           | GRM<br>Cost of Sale (%)                                                                                        |                       |                                    |                     | 0.00<br>0.0%            |
| 0.00                                 | ***** END OF YEAR 1<br>Cash-on-Cash<br>Equity Rate-of-Return<br>After Tax Cash-on-Casl                         | L *****               |                                    | ()<br>()            | ).00%<br>).00%<br>).00% |
| 0                                    | >                                                                                                    |                       | 0.00%<br>0.00%<br>\$0.00<br>\$0.00 | ****<br>S<br>E<br>E | •****<br>0<br>N         |
| Year 3                               |                                                                                                    | Year 4                | Year 5                             | C                   |                         |
| 0<br>0                               |                                                                                                    | 0                     | 0                                  | M<br>M<br>E         | C<br>F                  |
| 0                                    |                                                                                                    | 0                     | 0                                  | N<br>T              | А                       |

| 0 | 0 | 0 S      |
|---|---|----------|
| 0 | 0 | 0 ****** |
| 0 | 0 | 0        |
| 0 | 0 | 0        |
| 0 | 0 | 0        |
| 0 | 0 | 0        |

OPTION

1

\* NOTE- ERR in Annual Debt Service = loan amortizes in months entered!

\*

\*

\*

\*

\*

\*

Page 139

OFFERING\_\$ Screen -- Recommend filling in "AFTER" SALES-\$ Screen. Cap Rate & GRM are uncomplicated, just enter value.

The IRR method requires a reitterative process since it is based upon the cash flows, which will change as you change the Purchase Price, Initial Investment and Mortgage balances.

IRR- Enter percent value required by investor. Purchase Price will be determined. NEXT- Enter PP into cell AO 131. Press <Enter>. Split screen will appear. Account for amount shown in Financial Check in Initial Investment or Mortgages. Press <Enter> to get to lower screen. Enter newly determined PP to AO 131 and repeat process OR... enter a 1 in cell AI 130 to remove split screen.

Use the REQUIRED INITIAL INVESTMENT to account for the Financial Check amount, or place a 0 in the Mortgage amount to get a quick balance for the new mortgage.

Use the measures in the lower screen to aid in determining a feasible Purchase Price.

SALES\_\$ -- Recommend determining Sales Price after filling in ALL information on the Main Data Input Screen.

This screen simply requires you to enter the ONE method of determining the Sales Price.

The Cap. Rate and GRM assume that you have entered the Incomes and Expenses to the Main Data Input Screen.

Use the values in the lower portion of the screen to aid in determining an appropriate Sales Price.

As in the PURCHASE\_\$ screen feel free to change your entry until the desired Sales Price is determined.

If an ERR occurs in IRR- check your Initial Investment. If NA in GRM Sales Price - see if Gross Rent filled in.

ASSUME -- Should be your first entry after KOMBINE. Before formulas are replaced (by direct data entry) to Mortgage section of the Main Data Input Screen.

\* There are two methods of entry to this screen. FIRST, if beginning balances are known (enter required values to upper highlited cells and AGE IN MONTHS).

\* SECOND, if current Balance and payments are known. In this case enter Payment per Period, Current Balance and \*'d cells above.

\*\*\*\*\*\*\* AGE IN MONTHS MUST BE FILLED IN! \*\*\*\*\*\*\* \* Your entry can be approximate, but recognize the DATA WILL BE INCORRECT!!!! and can SERIOUSLY affect the analysis.

You can enter Payments per year of 1-12, Interest or Interest ONLY type loans. For loans which are NON-AMORTIZING select NON\_AMORT from menu.

If you have entered values to the Mortgage cells (in the Data Input Screen) you can RESET them with the RESET function of the FILE\_OPTIONS Sub-Menu.

DEPREC. -- Use at any time to change the method of Depreciation from the DEFAULT Straight Line or 19 year ACRS and back.

Under new (Jan. '87) tax laws ACRS depreciation does not do as much for investors as straight line, recommend SL. Under ACRS excess depreciattion (none under new laws) is taxed at ordinary rates on sale.

### INDUSTRIAL/ COMMERCIAL / OFFICE

For Industrial/Commercial properties the ACRS method of Depreciation will cause all depreciation taken to be treated as Ordinary Income on sale. Straight Line would be recommended, unless other considerations come into play. Enter years Depreciated over.

You MUST enter a 1 in cell O 152 to have the program Depreciate the property under the ACRS schedule AND tax the Depreciation taken as Oridinary Income (Industrial/Commercial only).

Personal Property is depreciated over a five year period.

NOTE: Program defaults to 1987 tax changes.

NON\_AMORT. -- Use this screen at any time.

All you will need to enter here is the current Payment per Period and the Interest rate charged to the difference (between the amortization payment and actual payment). If there is no interest leave that cell blank.

The difference, plus interest, will be added to the balance of the appropriate mortgage.

#### EXCESS AMORTIZING

Fill in payment, no interest. Mortgages will be adjusted accordingly.

Data entry to this screen will apply to both assumed loans and loans entered directly to the Main DI Screen. Payments entered here will

appear on the Data Input/ Summary Report (under Payments) and the Interest being charged (on the difference) will appear in the COMMENTS section (along with notation on which loans are Non-Amortizing).

Data Input Screen--You should COMBINE from APOD and enter ASSUMED mortgages before entering data to this screen. Take advantage of formulas. Use left margin to move by screen jumps. Press <Home> and use the Down Arrow to move down the Data Input Screen. <Home> key will always go to cell N 1. <End> will go to lower right unprotected cell. You should use the Screens ASSUME, PART\_YR, DEPREC, NON\_AMORT, SALES\_\$, and PURCH\_\$ to take advantage of formulas. Data will be brought into the Data Input Screen.

Watch the Financial Check. It should equal 0 when all monies have been accounted for (in Initial Investment or mortgages). Cells (in Data Input Screen) marked with an asterisk (\*) can have their formulas RESET with the FORMULA\_RESET choice of the FILE OPTIONS menu. Other screens have no cells which require resetting. Use the CALC. cell (V1) to calculate when in manual mode, press <Enter> or use the KALC menu selection.

If you loose the menu- press <Alt> Z. You may be required to press <Ctrl><Break> to remove the CMD status in upper right corner first. UNHighlited cells are calculations or derived from screens. Initial Data Input Screen -- Specified cells will be discussed, others are more obvious.

\*Closing Cost - not included in Init. Investment. These costs are added to the depreciable basis.

\*Safe Rate- the rate which could be achieved without risk, ie. government bonds. This rate SHOULD ALWAYS be filled in and is used in determining FMRR, Future Wealth and NPV.

\*Req'd Yld- "run of the mill" real estate of comparable risk, after tax rate of return, which investor could get with same dollars. If you do not enter this rate DO enter a SAFE RATE! Used in FMRR, Future Wealth, and NPV calculations. On reports Req'd Yield will equal Safe Rate if you do not enter a Req'd Yield. \* Yrs Held can be 1-5 (default = 5). \*

\* Mo. placed in service & Life (years) are derived from screens (menu). \* Watch the Financial Check. It will tell you how much needs to be accounted for in Initial Investment or Mortgages.

\* Mortgages- Each mortgage can handle about as large a property as you will be looking at (ie. Mtg 1 to 8.5 million ). Payments per year- 1 to 12. Interest or Interest ONLY type loans.

\* PROOF Screen will indicate Cash Required, Tax Bracket, Safe/Req'd Yield, Initial Investment, Interest and Interest ONLY for this screen. WINDOW -- use the WINDOW selection to view the Data Input and Measures of Investment simultaneously. Pressing the <Enter> key will allow you to jump screens and scroll the Measures of Investment (use UP or DOWN ARROWS ONLY). Once you have the desired Measures on the screen pressing <Enter> will jump the cursor to the top screen.

Use this feature for WHAT IF type analysis. Or you may want to CANCEL\_ WINDOW and make changes in any of the Screens. Then repeat the process, as desired. NOTE: Only 4 and 5 work in the HELP cell when the WINDOW is installed in the Main Data Input screen.

\* OTHER \* -- Balloons can be made on any mortgage or in any year of analysis. Balloons which amortize a loan in less than full year increments will cause the interest paid to be off in the year of payment (by the number of months remaining in year of payment x interest which would have normally been paid). The following years will be zero. This is due to RAM limitations, file size, and importance. Partial Sales, Capital Additions and Funded Reserves may be made in any year. Additional Down does not reflect in mortgages, is in cash flows.